## tobiidynavox

## How to edit your credentials

**Step 1:** Click "Account" at the top right of the screen.

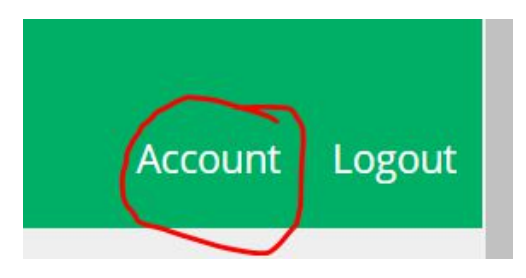

It should bring you to a page that looks like this:

| Account Log                 | out                                                               |
|-----------------------------|-------------------------------------------------------------------|
|                             |                                                                   |
| Your Roles add role         |                                                                   |
| Speech Language Pathologist | _                                                                 |
|                             |                                                                   |
|                             |                                                                   |
|                             |                                                                   |
|                             |                                                                   |
|                             |                                                                   |
|                             |                                                                   |
|                             | Account Log<br>Your Roles ADD ROLE<br>Speech Language Pathologist |

Step 2: On this page, scroll down until you reach this section:

| Your SLP Info save changes |                  |               |
|----------------------------|------------------|---------------|
| Your Contact Info          | Your Credentials | Facility Info |
| Phone Number               | ASHA Number      | Facility Name |
|                            |                  |               |
| Alternative Phone Number   | License Number   | Phone Number  |
|                            |                  |               |
| Fax Number                 |                  | Address       |
|                            |                  |               |
| Alternative Fax Number     |                  | PO Box        |
|                            |                  |               |
|                            |                  | City          |

## tobiidynavox

Step 3: Add/Edit your ASHA Number and License Number:

|           | redentials |  |
|-----------|------------|--|
| ASHA Nu   | umber      |  |
|           |            |  |
|           |            |  |
| License N | lumber     |  |
|           |            |  |
|           |            |  |
|           |            |  |

Step 4: Click "Save Changes" which is the box found next to "Your SLP Info":

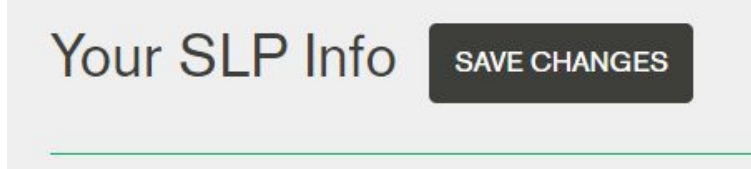